## 10.1.7. Дипломын дугаар буцаан татах

Сургуульд хуваарилсан дипломын дугаарыг олголт хийж дууссаны дараа ДБСБ-ын дугаар буцаах албан бичгийг үндэслэн БСШУСЯ буцаан татах үйлдэл хийнэ. Дипломын дугаар хуваарилсан болон бүртгэсэн төлөвтэй үед буцаан татах боломжтой.

Дипломын дугаар буцаан татах үйлдлийг дараах дарааллаар хийнэ. Үүнд:

- 1. Төгсөлт ерөнхий цэсийг сонгоно.
- 2. Дипломын дугаар дэд хэсгийг сонгоно.
- 3. Дугаар буцаан татах сонголтыг сонгоно.
- 4. Буцаан татах дугаарын мэдээлэл оруулаад Буцаан татах товч дарна.

Дипломын дугаар буцаан татах үйлдлийн дэлгэрэнгүй тайлбар

1. Төгсөлт ерөнхий цэсийг сонгоно.

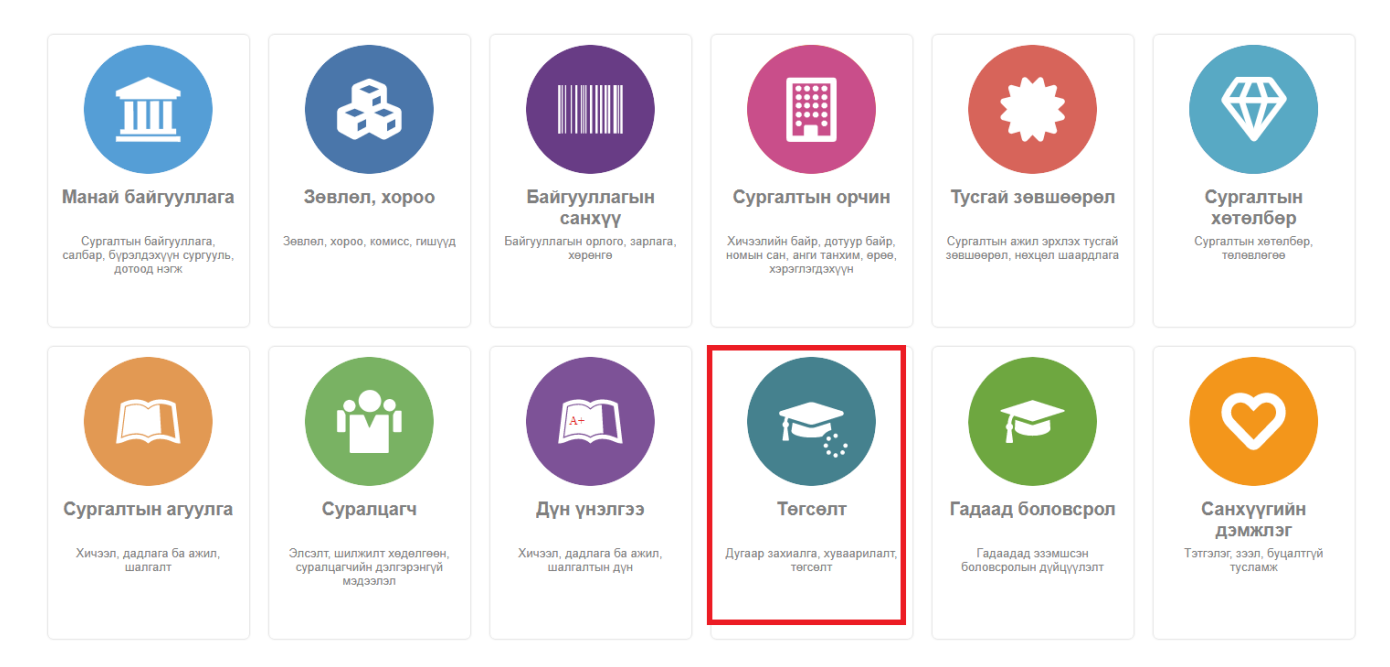

2. Дипломын дугаар дэд хэсгийг сонгоно.

| Төгсөлт нэгтгэл                                                                                                    | Хянах                 | самбар |      | Төгсөлт            | Захиалгын уд.         | Дипломы              | н дугаар 🖪 Тайлан               |                                   | ¢                           |
|----------------------------------------------------------------------------------------------------|-----------------------|--------|------|--------------------|-----------------------|----------------------|---------------------------------|-----------------------------------|-----------------------------|
| Цэг                                                                                                    | зэрлэх                |        |      |                    |                       |                      | Дугаар хуваарилах               | Дугаар үүсгэх Дуг                 | аар буцаан татах            |
| Хайх утгаа оруулна уу Хай                                                                                                    | Үрдүн: 0/928 Хайлт: ; |        |      |                    | Огноо                 |                      |                                 | ~ *                               |                             |
| 🔺 Сургалтын байгууллага                                                                                                    | +                     |        |      |                    |                       |                      |                                 |                                   |                             |
| МУБИС /Монгол улсы (778)                                                                                                    | )                     |        | #    | Дипломын<br>дугаар | Телев                 | Боловсролын<br>зэрэг | Сургалтын байгууллага           | мэргэжлийн<br>чиглэлийн<br>индекс | Мэргэжлийн<br>чиглэлийн нэр |
| ☐ Туршилтын коллеж (56) ☐ Төмөр замын дээд с (51)                                                                                                    |                       |        | 1    | ▼ D2019013         | Буцаан татагдсан      | Бакалаврын зэрэг     | МҮИС /Монголын үндэсний их сург | уул                               |                             |
| <ul> <li>МҮИС /Монголын үнд (17)</li> <li>Цааш Нийт 12-с 4</li> <li>Хичээлийн жил</li> <li>2018-2019 хичээлий (910)</li> <li>2019-2020 хичээлий (18)</li> </ul> |                       |        | 2    | ▼ D2019015         | Сургуульд хуваарилсан | Бакалаврын зэрэг     | МҮИС /Монголын үндэсний их сург | ууг                               |                             |
|                                                                                                    | 2-c 4                 |        | 3    | ▼ D201900109       | Сургуульд хуваарилсан | Бакалаврын зэрэг     | МҮИС /Монголын үндэсний их сург | ууг                               |                             |
|                                                                                                    | +                     |        | 4    | ▼ D201900317       | Сургуульд хуваарилсан | Бакалаврын зэрэг     | МҮИС /Монголын үндэсний их сург | ууг                               |                             |
|                                                                                                    |                       |        | 5    | ▼ D201900320       | Сургуульд хуваарилсан | Бакалаврын зэрэг     | МҮИС /Монголын үндэсний их сург | ууг                               |                             |
| <b>И</b> Улирал                                                                                                    | +                     |        | 6    | ▼ D201900660       | Сургуульд хуваарилсан | Бакалаврын зэрэг     | МҮИС /Монголын үндэсний их сург | уул                               |                             |
| Харуулах мэдээлэл байхгүй баі                                                                                                    | йна.                  |        | 7    | ▼ D201900661       | Сургуульд хуваарилсан | Бакалаврын зэрэг     | МҮИС /Монголын үндэсний их сург | уул                               |                             |
| Боловсролын зэрэг     Бакалаврын зэрэг (786)     Магистрын зэрэг (137)     Логгор и зараг (127)                                                                 | +                     |        | 8    | ▼ D201900662       | Сургуульд хуваарилсан | Бакалаврын зэрэг     | МҮИС /Монголын үндэсний их сург | уул                               |                             |
|                                                                                                    |                       |        | 9    | ▼ D201900663       | Сургуульд хуваарилсан | Бакалаврын зэрэг     | МҮИС /Монголын үндэсний их сург | уул                               |                             |
|                                                                                                    |                       |        | 10   | ▼ D11              | Сургуульд хуваарилсан | Бакалаврын зэрэг     | МҮИС /Монголын үндэсний их сург | уул                               |                             |
|                                                                                                    |                       |        |      |                    |                       | <                    |                                 |                                   | >                           |
| 🖌 Төлөв                                                                                                    | +                     | 1 2    | 2345 | i 6 7 8 9 10 Д     | Цараах 🖒              |                      |                                 | Хуу                               | даслалт 10 ~                |
| □ Сургуульд хуваарил (903)<br>□ Шинэ (13)<br>□ Буцаан татагдсан (10)                                                                                            |                       |        |      |                    |                       |                      |                                 |                                   |                             |
|                                                                                                    |                       |        |      |                    |                       |                      |                                 |                                   |                             |

## 3. Дугаар буцаан татах сонголтыг сонгоно.

| Цэвэрлэх                                                                                                    |       |                       |                    |                       |                      | Дугаар хуваарилах Дуг              | аар үүсгэх Дуга     | ар буцаан татах          |  |
|----------------------------------------------------------------------------------------------------|-------|-----------------------|--------------------|-----------------------|----------------------|------------------------------------|---------------------|--------------------------|--|
| Хайх утгаа оруулна уу Хайх                                                                                                    | Үр ду | Үрдүн: 0/928 Хайлт: ; |                    |                       |                      |                                    | 💷 Огноо 🗸 🖌         |                          |  |
| Гургалтын байгууллага +                                                                                                    |       |                       |                    |                       |                      |                                    | Маргажлийн          |                          |  |
| МУБИС /Монгол улсы (778)                                                                                                    |       | #                     | Дипломын<br>дугаар | Телев                 | Боловсролын<br>зэрэг | Сургалтын байгууллага              | чиглэлийн<br>индекс | Мэргэжлий<br>чиглэлийн н |  |
| <ul> <li>Туршилтын коллеж (56)</li> <li>Төмөр замын дээд с (51)</li> </ul>                                                                                                 |       | 1                     | ▼ D2019013         | Буцаан татагдсан      | Бакалаврын зэрэг     | МҮИС /Монголын үндэсний их сургуул |                     |                          |  |
| □ МҮИС /Монголын үнд (17)                                                                                                    |       | 2                     | ▼ D2019015         | Сургуульд хуваарилсан | Бакалаврын зэрэг     | МҮИС /Монголын үндэсний их сургуул |                     |                          |  |
| Цааш Нийт 12-с 4                                                                                                    |       | 3                     | ▼ D201900109       | Сургуульд хуваарилсан | Бакалаврын зэрэг     | МҮИС /Монголын үндэсний их сургуул |                     |                          |  |
| Хичээлийн жил +                                                                                                    |       | 4                     | ▼ D201900317       | Сургуульд хуваарилсан | Бакалаврын зэрэг     | МҮИС /Монголын үндэсний их сургуул |                     |                          |  |
| <ul> <li>☐ 2018-2019 хичээлий (910)</li> <li>☐ 2019-2020 хичээлий (18)</li> <li>Улирал +</li> <li>Харуулах мэдээлэл байхгүй байна.</li> <li>Боловсролын зэрэг +</li> </ul> |       | 5                     | ▼ D201900320       | Сургуульд хуваарилсан | Бакалаврын зэрэг     | МҮИС /Монголын үндэсний их сургуул |                     |                          |  |
|                                                                                                    | •     | 6                     | ▼ D201900660       | Сургуульд хуваарилсан | Бакалаврын зэрэг     | МҮИС /Монголын үндэсний их сургуул |                     |                          |  |
|                                                                                                    |       | 7                     | ▼ D201900661       | Сургуульд хуваарилсан | Бакалаврын зэрэг     | МҮИС /Монголын үндэсний их сургуул |                     |                          |  |
|                                                                                                    |       | 8                     | ▼ D201900662       | Сургуульд хуваарилсан | Бакалаврын зэрэг     | МҮИС /Монголын үндэсний их сургуул |                     |                          |  |
| 🗌 Бакалаврын зэрэг (786)                                                                                                    |       | 9                     | ▼ D201900663       | Сургуульд хуваарилсан | Бакалаврын зэрэг     | МҮИС /Монголын үндэсний их сургуул |                     |                          |  |
| Магистрын зэрэг (137)                                                                                                    |       | 10                    | ▼ D11              | Сургуульд хуваарилсан | Бакалаврын зэрэг     | МҮИС /Монголын үндэсний их сургуул |                     |                          |  |
| Докторын зэрэг (5)                                                                                                    |       |                       |                    |                       | <                    |                                    |                     |                          |  |
| Телев +                                                                                                    | 1     | 234                   | 5678910 <u>J</u>   | lapaax 🖒              |                      |                                    | Хуу,                | цаслалт 10               |  |

4. Буцаан татах дугаарын мэдээлэл оруулаад Буцаан татах товч дарна.

## Сонгогдсон бичлэг

|   | # | Дипломын<br>дугаар | Төлөв     | Боловсролын<br>зэрэг | Сургалтын байгууллага | Мэргэжлийн<br>чиглэлийн<br>индекс | Мэргэжл<br>чиглэлий | пийн<br>ін нэр |
|---|---|--------------------|-----------|----------------------|-----------------------|-----------------------------------|---------------------|----------------|
| 8 | 1 | D201999005         | Бүртгэсэн | Бакалаврын зэрэг     | Туршилтын коллеж      |                                   |                     |                |
| 8 | 2 | D201999004         | Бүртгэсэн | Бакалаврын зэрэг     | Туршилтын коллеж      |                                   |                     |                |
|   |   |                    |           |                      |                       | Буцаан татах                      | Цэвэрлэх            | Xaax           |